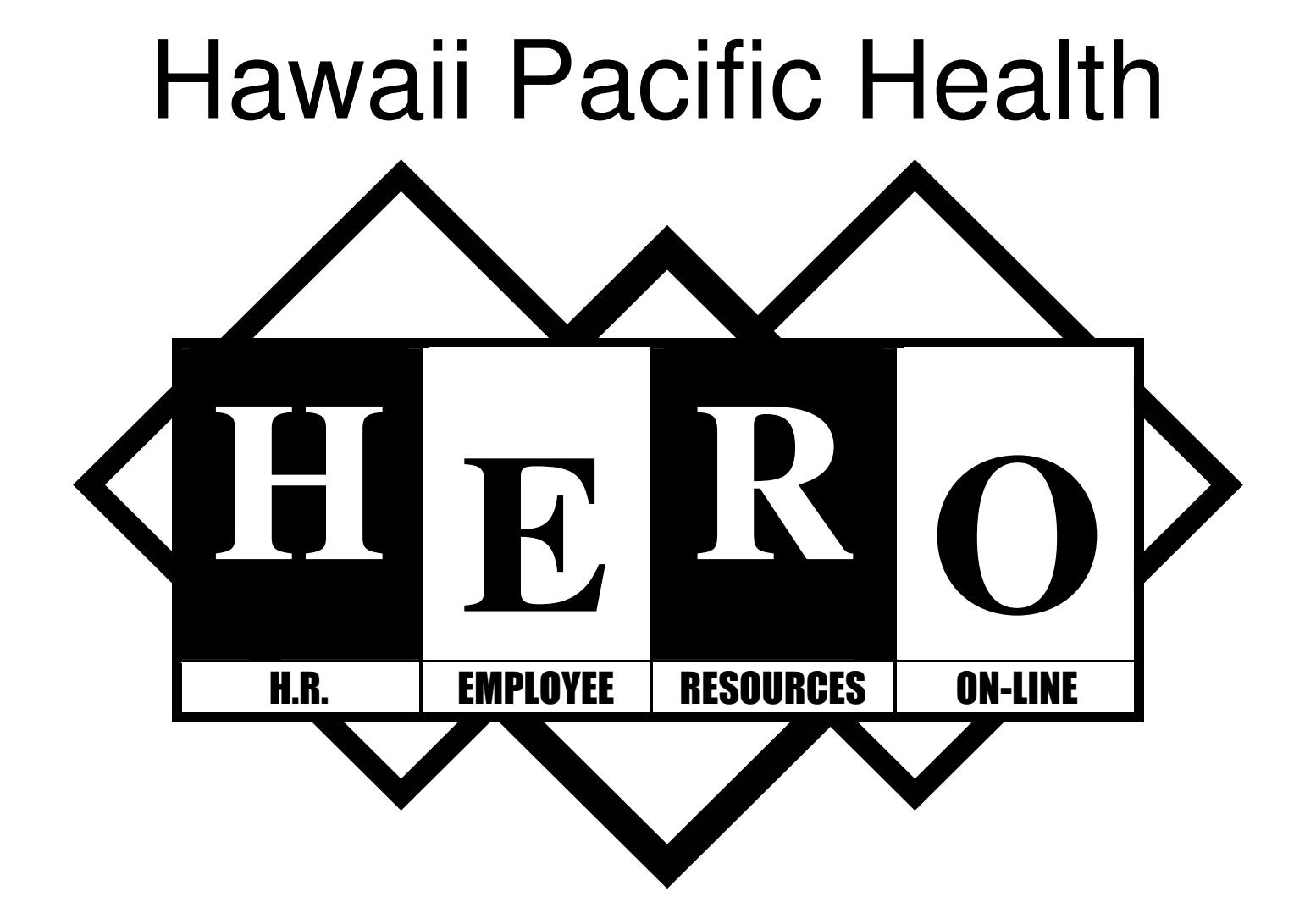

# Quick Guide

### Helpful Hints for completing H.E.R.O. On-Line Forms

**Effective Date** (mm/dd/yyyy) – Is the date that your requested change will take effect. If the requested change should take affect in the current pay period be sure to enter a date that falls within the pay period. To view the payroll schedule click on the blue link "2006 Pay Schedule"

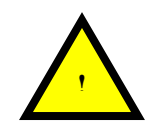

If you are using a past or future effective date, you may receive a "manual intervention is needed" message. If you receive this message, contact <u>HRGeneralHRQuestions@Kapiolani.Org</u>

- \*Asterisk An \* indicates that information is required for the respective field.
- **Choice Lists** Some choice lists (or drop down menu) might have options that begin with a "ZZ". Select another option that does not have the "ZZ". These options are not valid.

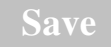

The Save button tells the application to save your changes. After clicking the Save button the page reappears and allows you to view the changes made, then the application requires you to Click the SAVE button one more time to confirm your changes. \*This is not done for Password or E-mail updates.

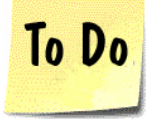

If the request you submitted requires approval by Human Resources the document will appear in Pending Documents in the "To Do" section. Click on **Pending Documents** to view them. Each document contains an ID, a description, and the date and time submitted.

The number of Requests you have submitted will also appear if they require approval. Click **Requests in Process** to view them. This will also show the status of your request.

Any documents you have begun, saved to finish later, but not yet submitted appear under the To Do items. Click **Documents Saved but not Submitted** to continue working on them.

#### **Email Notification**

Upon completing selective forms, if you have entered an email address to your profile, you will receive a confirmation by email stating that you had submitted a request and you will be given a Document ID number for that request.

You may also receive an email notification to inform you that your request was rejected. This will usually occur if the form is incomplete or additional information is required. You will not receive a notification if your request was accepted and processed.

# How to Log In

Step 1: Open your Internet browser.

Step 2: Type in this address <u>http://hawaiipacifichealth.org/hero</u> to get to the website. You will see the H.E.R.O. Welcome Page first.

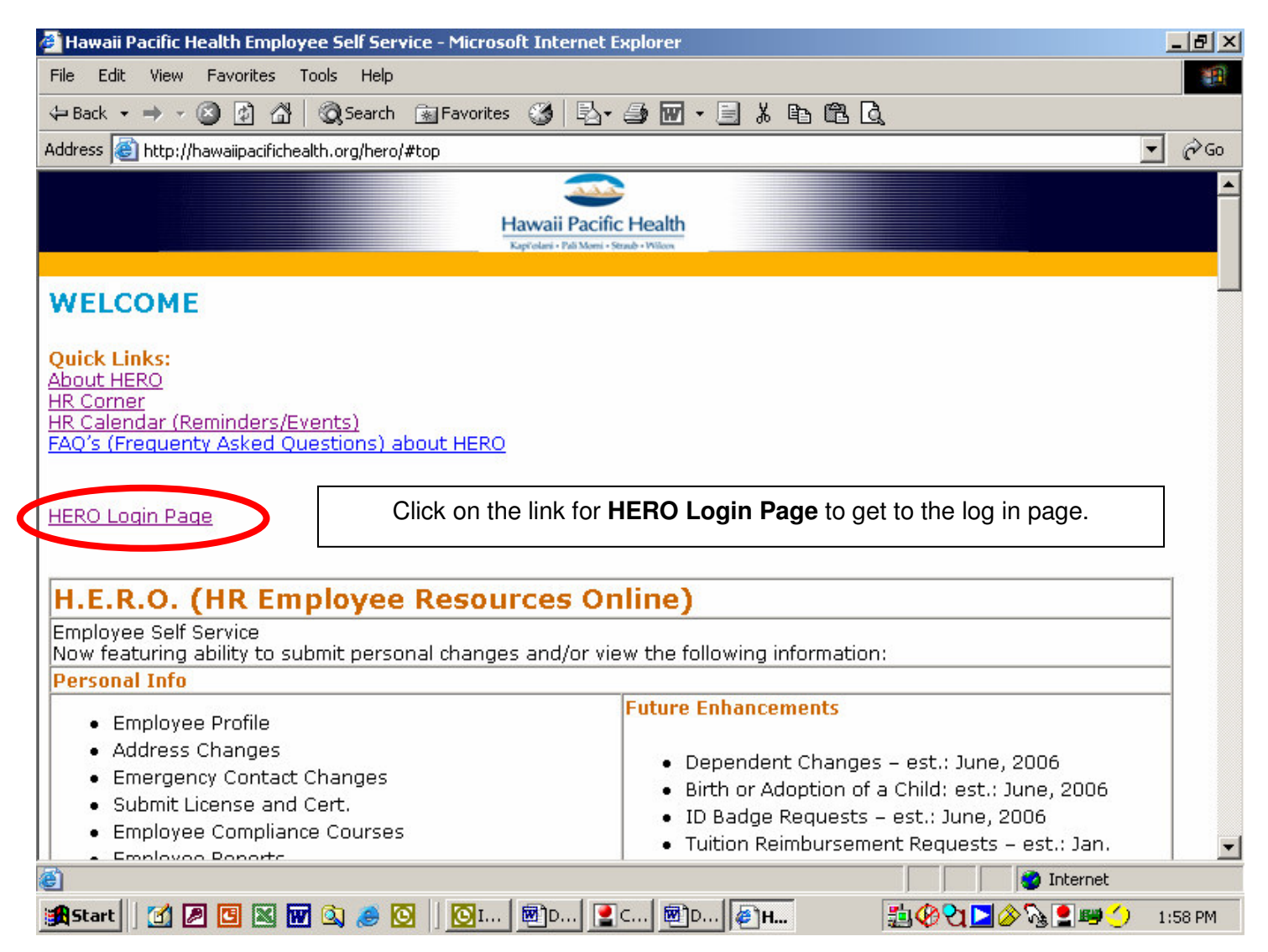

Step 3: In the box where **Type User Name** appears, type your User Name, which is your 5 digit employee number, then hit the Tab key on your keyboard to get to the next box.

| The last 5 digits of your ID Number<br>is your employee number.<br>In this example it is 00129. | KMC AT PALI MO<br>55 MERCHANT STREET 23R<br>HONOLULU, HI 9681                       | MI CHECK NO<br>CHECK DA<br>D FLOOR PERIOD B<br>3 PAY FREC              | D: ADD862D<br>IIE: 03/17/06<br>INDING: 03/11/06<br>UUENCY: BIWEEKLY       |
|-------------------------------------------------------------------------------------------------|-------------------------------------------------------------------------------------|------------------------------------------------------------------------|---------------------------------------------------------------------------|
| JOHN C. DOE<br>55 MERCHANT ST.<br>12 4B<br>HONOLULU HI 96789<br>SSN: 559                        | STATUS EXEMPT<br>5061R00129 ED:MARRIED 00<br>43.27 ST1:MARRIED 00<br>5-55-5555 ST2: | TAX ADJUSIMENIS<br>FED: SI:<br>DI/UC: .D000<br>LOCAL:                  | STATE AND LOCAL CODES<br>PRI: HI LOC1: LOC3:<br>SEC: LOC2: LOC4:<br>LOC5: |
| HOURS AND EARNI<br>CURRENT<br>DESCRIPTION HOURS/UNITS EARNINGS<br>INS/D 43.2700 2.00 89.54      | NGS TAXE<br>Y-T-D<br>HOURS/UNITS EARNINGS DESCRIPTIO<br>Soc Sec Tax                 | S AND DEDUCTIONS<br>CURRENT Y-T-D<br>N AMOUNT AMOUNT<br>209,16 1297.05 | SPECIAL INFORMATION                                                       |

Step 4: In the blank box, type the password that was provided to you.

Step 5: Click on the **go** button to the right. You will then see the H.E.R.O. home page.

#### 🚰 Login - Source Self-Service - Microsoft Internet Explorer \_ 8 × File Edit View Favorites Tools Help 🕁 Back 🔹 🤿 🗸 🔯 🙆 🖓 🔞 🐼 Search 🕋 Favorites 🚿 🖏 🖓 🚽 🎒 🐨 🚽 🗒 🖓 🗈 🛍 🖏 Address 🙆 http://chopin/sample → → Go Go Ceridian Self-Service Welcome to Source Self-Service! Your 5 digit employee Hawaii Pacific Health number is typed in this box. Welcome Please Log in: Type User Name Your password is go typed in this box. Need a password reminder? Forget your password? Click on this **go** button to continue in Self Service. F 🙆 Done 🔠 Local intranet 續 Start 🛛 🗹 🗵 🖾 🐨 🔍 🥭 🖸 🖉 🖸 Inbox - Mic... 🗐 HPH HERO ... 🖗 Login - So... 損 🖗 🗖 🖉 🖓 💷 🕎 9:54 AM

This is the log in page for Self Service.

## EMPLOYEE - PERSONAL INFORMATION

| Feature           | Function/Steps                                                                                                    | Internal HR function to<br>contact for<br>questions/support/help |
|-------------------|----------------------------------------------------------------------------------------------------|------------------------------------------------------------------|
| My Profile        | <ul> <li>View only</li> <li>1. Displays as of current date</li> <li>2. *For historical information, enter a date in the date field</li> <li>3. Click on Refresh button</li> <li>*Historical information prior to 8/19/05 is not available on-line.</li> </ul>                                                                                                    | HR Support                                                       |
| Password          | Change Password<br>1. Complete form<br>2. Click Save<br>3. Click OK to return to Home page                                                                                                    | HRIS Admin                                                       |
| Email Address     | Add or Change Email Address<br>1. Complete form<br>2. Click Save<br>3. Click OK to return to Home page                                                                                                    | HRIS Admin                                                       |
| Change of Address | Change Address<br>1. Complete form<br>2. Click Save<br>3. Click Save again to confirm<br>4. Click OK to return to Home page<br>Note: selecting the Update all dependents or<br>Update Emergency Contact will apply any<br>address changes to those individuals as well.                                                                                                    | HR Support                                                       |
| Dependents        | Add a New Dependent<br>1. Complete form<br>2. Click Save<br>3. Click Save again to confirm<br>4. Click OK to return to Home page                                                                                                    | Benefits                                                         |
| Emergency Contact | <ul> <li>View listed Contact(s)</li> <li>1. Click on Contact name to view detail<br/>information</li> <li>Add or Change a Contact</li> <li>1. Click Add button</li> <li>2. Complete form</li> <li>3. Click Save</li> <li>4. Click Save again to confirm</li> <li>5. Click OK to return to Home page</li> <li>Delete a Contact</li> <li>1. Click on the delete box adjacent to the<br/>name of the contact</li> <li>2. Click Save</li> <li>3. Click Save</li> <li>3. Click OK to return to Home page</li> </ul> | HR Support                                                       |

#### **EMPLOYEE - PERSONAL INFORMATION CONTINUED**

| Feature                            | Function/Steps                                                                                                    | Internal HR function to<br>contact for<br>questions/support/help |
|------------------------------------|----------------------------------------------------------------------------------------------------|------------------------------------------------------------------|
|                                    |                                                                                                    |                                                                  |
| Change of Marital Status           | Change Marital Status<br>1. Complete form<br>2. Click Save<br>3. Click Save again to confirm<br>4. Click OK to return to Home page                                                                                                    | Benefits                                                         |
| Change of Name                     | Change Legal Name<br>1. Complete form<br>2. Click Save<br>3. Click Save again to confirm<br>4. Click OK to return to Home page                                                                                                    | HR Support                                                       |
| Employee Compliance<br>Information | View only                                                                                                    | Employee Relations                                               |
| License and Certification          | <ul> <li>Add New License and Certification</li> <li>1. Complete form</li> <li>2. Click Save</li> <li>3. Click Save again to confirm</li> <li>4. Click OK to return to Home page</li> </ul>                                                                                                    | Employee Relations                                               |
| ID Badge Request Form              | Request for a new ID Badge<br>1. Complete form<br>2. Click Save<br>3. Click Save again to confirm<br>4. Click OK to return to Home page                                                                                                    | Recruitment                                                      |
| Employee Reports                   | <ul> <li>View and Print <ol> <li>Select a report</li> <li>*Select an effective date</li> <li>**Enter an email address if you want to email the report</li> <li>Select output selection (**display or email)</li> <li>Click Save</li> <li>A new page appears with report name</li> <li>Click on Report name to display report</li> <li>Enter password (same as log-in password)</li> <li>Report view is in Adobe Reader</li> <li>**Click print icon to print, or</li> <li>Click Cancel button in HERO</li> <li>Click Cancel again to return to Homepage</li> </ol> </li> <li>*You will need to enter both a start and end date.</li> <li>For a point-in- time report, use the same date for both start and end date.</li> </ul> | HRIS Admin                                                       |
| Employee Handbook                  | View Only                                                                                                    | HR Support                                                       |
| Contact HR Questions               | Email HR support.                                                                                                    | HR Support                                                       |

### **EMPLOYEE - PAYROLL & TAX INFORMATION**

| Feature                           | Function/Steps                                                                                                    | Internal HR function to<br>contact for<br>guestions/support/help |
|-----------------------------------|----------------------------------------------------------------------------------------------------|------------------------------------------------------------------|
| Faminos Statement                 | View and Print                                                                                                    | Payroll                                                          |
|                                   | 1. Select earnings statement<br>2. View                                                                                                    | T dyron                                                          |
|                                   | 3. Click on Printable copy button to print                                                                                                    |                                                                  |
| Direct Deposit                    | Sign up Change or Delete a Direct Deposit                                                                                                    | Payroll                                                          |
|                                   | *Refer to Help buttons to ensure you enter the correct<br>information.                                                                                                    | T ayron                                                          |
|                                   | <ul> <li>Before adding an account please check "Active Bank<br/>Routing Numbers List" to see if desired bank is set up.</li> <li>If it is not, please contact Payroll for assistance.</li> <li>1. Select Priority</li> <li>2. Select Account Type</li> <li>3. *Enter Account Number</li> <li>4. *Enter Routing Number</li> <li>5. Click on box for Deposit Remainder, if<br/>applicable</li> <li>6. Click on box to Cancel, if applicable</li> <li>7. Click Save</li> </ul> |                                                                  |
|                                   | 8. Click Save again to confirm                                                                                                    |                                                                  |
|                                   | 9. Click OK to return to Home page                                                                                                    |                                                                  |
| Check Galculations                | <ul> <li>View and calculate</li> <li>1. Complete form</li> <li>2. Click on Calculate button to calculate</li> <li>*Remember to key pre-taxed deduction as a negative number. For example: 403B deduction enter amount as -25.00</li> </ul>                                                                                                    | Payroll                                                          |
| Federal Tax Form<br>(W-4)         | Change Federal Tax Status, Exemptions<br>1. Complete form<br>2. Click Save<br>3. Click Save again to confirm<br>4. Click OK to return to Home page                                                                                                    | Payroll                                                          |
| State Tax Form<br>(HW-4)          | Change State Tax Status, Exemptions<br>1. Complete form<br>2. Click Save<br>3. Click Save again to confirm<br>4. Click OK to return to Home page                                                                                                    | Payroll                                                          |
| Earned Income Tax<br>Credit (W-5) | Update Earned Income Tax Credit<br>1. Complete form<br>2. Click Save<br>3. Click Save again to confirm<br>4. Click OK to return to Home page                                                                                                    | Payroll                                                          |
| Contact for Payroll<br>Questions  | Email payroll department.                                                                                                    | Payroll                                                          |

#### **EMPLOYEE – BENEFITS INFORMATION**

|                       |                                                           | Internal HR function to |
|-----------------------|-----------------------------------------------------------|-------------------------|
| Feature               | Function/Steps                                            | contact for             |
| Bonofite Summary      | View and Print View only                                  | questions/support/neip  |
| Denents Summary       | 1 Displays as of current date                             | Denenits                |
|                       | 2 *For historical information enter a date in the         |                         |
|                       | 2. Tor historical information, enter a date in the        |                         |
|                       | 3 Click on Befresh button                                 |                         |
|                       | 4 **Select plan to view                                   |                         |
|                       | 5 **Select option to print summary                        |                         |
|                       | *Historical information prior to 8/19/05 is not available |                         |
|                       | on-line.                                                  |                         |
|                       | **Optional                                                |                         |
| Current Benefits      | View and Print                                            | Benefits                |
| Statement             | 1. Displays as of current date                            |                         |
|                       | 2. *Select option to print statement                      |                         |
|                       | *Optional                                                 |                         |
| Pacific Guardian Life | Add or Update                                             | Benefits                |
| – Update              | 1. Click on type of beneficiary designation you           |                         |
| Beneficiaries         | want to make                                              |                         |
|                       | 2. Complete form                                          |                         |
|                       | 3. Click Save                                             |                         |
|                       | 4. Click Save again to confirm                            |                         |
|                       | 5. Click OK to return to Home page                        |                         |
|                       |                                                           |                         |
| Student Certification | Update Student Certification                              | Benefits                |
|                       | 1. Complete form                                          |                         |
|                       | 2. Click Save                                             |                         |
|                       | 3. Click Save again to confirm                            |                         |
|                       | <ol><li>Click OK to return to Home page</li></ol>         |                         |
|                       |                                                           |                         |
| Bus Pass              | Elect or Cancel Bus Pass Deduction                        | Benefits                |
| Election/Cancellation | 1. Complete form                                          |                         |
|                       | 2. Click Save                                             |                         |
|                       | 3. Click Save again to confirm                            |                         |
|                       | 4. Click OK to return to Home page                        |                         |
| PTO Sellback Form     | Submit a request for PTO sellback                         | Payroll                 |
| 1 TO Seliback Tollin  | 1 Complete form                                           | i ayron                 |
|                       | 2 Click Save                                              |                         |
|                       | 3 Click Save again to confirm                             |                         |
|                       | 4. Click OK to return to Home page                        |                         |
| Leaves of Absence     | 1. Select a form                                          | Benefits                |
|                       | 2. Print the form in Adobe Acrobat Reader                 |                         |
|                       | 3. Complete and if necessary obtain additional            |                         |
|                       | signatures from either your supervisor and/or             |                         |
|                       | physician.                                                |                         |
|                       | 4. Send completed forms to HR – Harbor Court              |                         |
| Miscellaneous         | View and Print View only                                  | Benefits                |
| Contact for Benefits  | Email Benefits department.                                | Benefits                |
| Questions             |                                                           |                         |

#### **COMPANY INFORMATION**

| Feature              | Function/Steps                                     | Internal HR function to<br>contact for<br>questions/support/help |
|----------------------|----------------------------------------------------|------------------------------------------------------------------|
| Career Opportunities | Click on a link to display a listing               | Recruitment                                                      |
| Special Offers and   | View only                                          | HR Support                                                       |
| Employee Discounts   |                                                    | HRIS Admin                                                       |
| Company Document     | Type in Document Name, or                          | HR Support                                                       |
| Search               | Click on Search button to view a list of available | HRIS Admin                                                       |
|                      | documents.                                         |                                                                  |
|                      | Click on Document Name to display detail.          |                                                                  |

#### **MANAGER ACTIVITIES**

| Feature                                                                                         | Function/Steps                                                                                                    | Internal HR function to<br>contact for |
|-------------------------------------------------------------------------------------------------|----------------------------------------------------------------------------------------------------|----------------------------------------|
|                                                                                                 |                                                                                                    | questions/support/help                 |
| My Employees <ul> <li>Job</li> <li>Compensation</li> <li>Employment</li> <li>Profile</li> </ul> | View only                                                                                                    | HR Support                             |
| Reporting                                                                                       | <ul> <li>View and Print <ol> <li>Select a report</li> <li>*Select an effective date</li> <li>**Enter an email address if you want to email the report</li> <li>Select output selection (**display or email)</li> <li>Click Save</li> <li>A new page appears with report name</li> <li>Click on Report name to display report</li> <li>Enter password (same as log-in password)</li> <li>Report view is in Adobe Reader</li> <li>*Click print icon to print, or</li> <li>Click Cancel button in HERO</li> <li>Click Cancel again to return to Homepage</li> </ol> </li> <li>*The report will display point-in- time information. <ul> <li>To display historical data change the date and click refresh button.</li> <li>To display a date range report click on Date Range Report and enter both a start and end date.</li> </ul> </li> </ul> |                                        |
| Performance                                                                                     | 1. Select a report                                                                                                    | Employee Relations                     |
| Evaluation Short                                                                                | 2. Complete form in Adobe Acrobat                                                                                                    |                                        |
| Forms                                                                                           | 3. Print form                                                                                                    |                                        |
|                                                                                                 | 4. Send completed and signed form to HR-Harbor                                                                                                    |                                        |
|                                                                                                 | Court                                                                                                    |                                        |

Internal Support Phone Contact: 535-7555 (Oahu), 19-7555 (Kauai)

| For this area      | Global Address Book listing             | Email Address                      |
|--------------------|-----------------------------------------|------------------------------------|
| HR Support         | Self Service General HR Questions       | HRGeneralHRQuestions@Kapiolani.Org |
| Benefits           | Self Service Benefits Questions         | HRBenefitsQuestions@Kapiolani.Org  |
| Payroll            | Self Service Payroll Questions          | HRPayrollQuestions@Kapiolani.Org   |
| HRIS Administrator | Self Service HRIS Administrator         | HRISAdmin@Kapiolani.Org            |
| Recruitment        | (Located at Harbor Court, 23rd Floor)   |                                    |
| Employee Relations | (Located at Campus Satellite HR Office) |                                    |